## NÄIN ILMOITAT TYÖNHAKUVELVOLLISUUTESI SUORITETUKSI

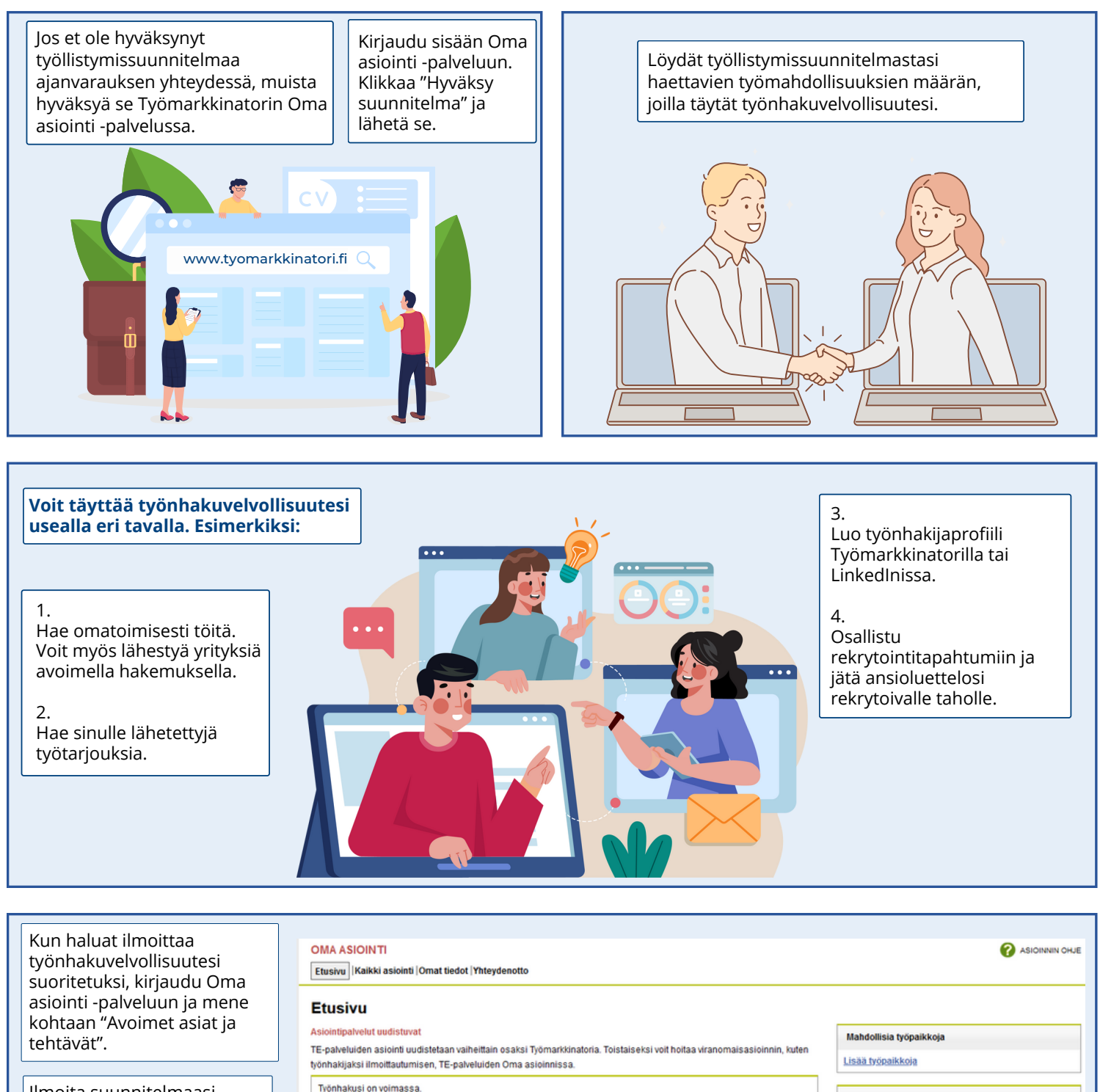

Ilmoita työnhakusi muutoksesta tai päättymisestä

Asiakkuudestasi vastaa Pirkanmaan kuntakokeilu.

noita suunnitelman toteuttamisesta

nitelmaan

🖨 Todistus työnhaun voimassaolosta

Katsele omia tvönhakutietoiasi

Avoimet asiat ja tehtävät

Mahdollisia koulutuksia

Antopäivä

03.11.2023

Määräpäivä

02.12.2023

Lisää koulutusmahdollisuuksia

llmoita suunnitelmaasi koskevista asioista kohdassa "Siirry suunnitelmaan".

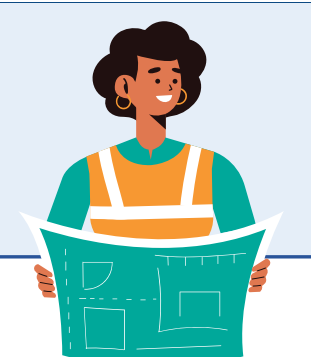

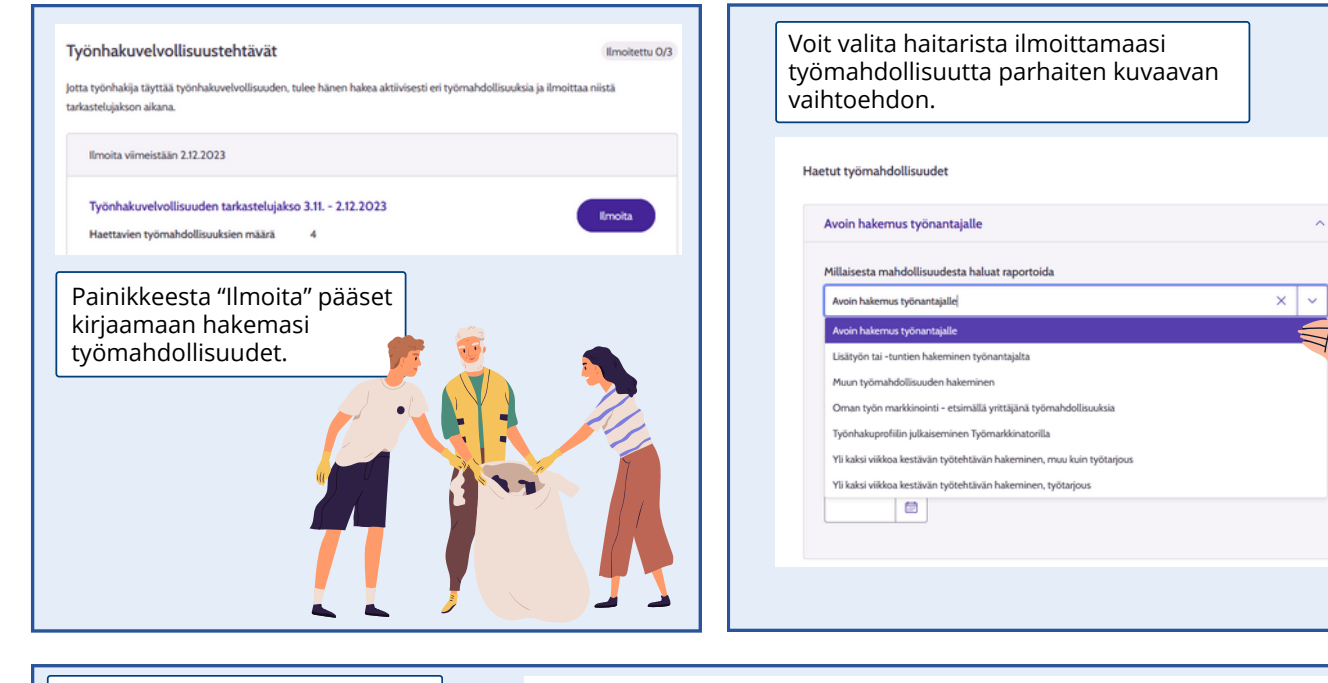

| Täytä avautuviin kenttiin<br>työtehtävä, työnantaja sekä<br>päivämäärä, jolloin olet hakenut<br>työtä. Kaikissa<br>työmahdollisuuksissa ei avaudu<br>samoja kenttiä. Täytä tällöin<br>pyydetyt kohdat. | Avoin hakemus työnantajalle ^                                                                       |
|----------------------------------------------------------------------------------------------------|----------------------------------------------------------------------------------------------------|
|                                                                                                    | Millaisesta mahdollisuudesta haluat raportoida     Avoin hakemus työnantajalle   X   V              |
|                                                                                                    | Työtehtävä *<br>Kausiapulainen<br>Työnantajan nimi *<br>Esimerkkiyritys<br>Hakupäivä *<br>3.11.2023 |

| Varmista, että antamasi tiedot<br>ovat oikein ja klikkaa "Lähetä<br>ilmoitus". | Millaisesta mahdollisuudesta haluat raportoida    Yli kaksi viikkoa kestävän työtehtävän hakeminen, muu kuin työtarjous X Y                                                                                                    |
|--------------------------------------------------------------------------------|----------------------------------------------------------------------------------------------------|
| Vahvista vielä ilmoituksen<br>lähettäminen<br>ponnahdusikkunasta.              | Työtehtävä *<br>Vuorovastaava                                                                                                    |
|                                                                                | Työnantajan nimi *   Esimerkkiyritys   Hakupäivä *   3.11.2023   Image: State State Sta |

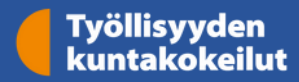